# Prime-infrastructuur voor integratie met ACS 4.2 TACACS-configuratievoorbeeld

## Inhoud

Inleiding Voorwaarden Vereisten Gebruikte componenten Configureren Configuraties ACS als TACACS-server in IP toevoegen AAA-modus instellingen in IP Eigenschappen gebruikersrol van PI ophalen ACS 4.2 configureren Verifiëren Problemen oplossen

# Inleiding

Dit document beschrijft het configuratievoorbeeld voor terminaal toegangscontrollerkaart (TACACS+)

Verificatie en autorisatie bij de Cisco Prime Infrastructuur (PI)-toepassing.

# Voorwaarden

## Vereisten

Cisco raadt kennis van de volgende onderwerpen aan:

- IP als client definiëren in de Access Control Server (ACS)
- Bepaal het IP-adres en een identieke gedeelde geheime sleutel op de ACS en IP

## Gebruikte componenten

De informatie in dit document is gebaseerd op de volgende software- en hardware-versies:

- ACS versie 4.2
- Prime-infrastructuurrelease 3.0

De informatie in dit document is gebaseerd op de apparaten in een specifieke laboratoriumomgeving. Alle apparaten die in dit document worden beschreven, hadden een opgeschoonde (standaard)configuratie. Als uw netwerk live is, moet u de potentiële impact van elke opdracht begrijpen.

# Configureren

## Configuraties

### ACS als TACACS-server in IP toevoegen

Voltooi deze stappen om ACS als een TACACS-server toe te voegen:

#### Stap 1. navigeren naar Administratie > Gebruikers > Gebruikers, rollen en AA in PI

Stap 2. Selecteer **TACACS+ servers** in het menu links en selecteer **TACACS+ servers** en klik op **Ga** en de pagina verschijnt zoals in de afbeelding:

| ersco Prime Infrastr   | ructure                   |                     |
|------------------------|---------------------------|---------------------|
| Administration / Users | s / Users, Roles & AAA 🔺  |                     |
| AAA Mode Settings      | Add TACACS+ Server        |                     |
| Active Sessions        | O <sup>★</sup> IP Address |                     |
| Change Password        | DNS Name                  |                     |
| Local Password Policy  | * Port                    | 49                  |
| RADIUS Servers         | Shared Secret Format      | ASCII               |
| SSO Server Settings    | * Shared Secret           |                     |
| SSO Servers            | * Confirm Shared Secret   |                     |
| TACACS+ Servers        | * Retransmit Timeout      | 5 (secs)            |
| User Groups            | * Retries                 |                     |
| Users                  | Authentication Type       | PAP 10 106 68 130 1 |
|                        | Save Cancel               |                     |

Stap 3. Voeg het IP-adres van de ACS-server toe.

Stap 4. Voer het gedeeld geheim TACACS+ in dat in de ACS-server is ingesteld.

Stap 5. Voer het gedeelde geheim opnieuw in het tekstvak Gedeeld geheim bevestigen.

Stap 6. Laat de rest van de velden op hun standaardinstelling staan.

Stap 7. Klik op Indienen.

## AAA-modus instellingen in IP

Voltooi de volgende stappen om een AAA-modus (verificatie, autorisatie en accounting) te kiezen:

Stap 1. Navigeer naar Administratie > AAA.

Stap 2. Kies de AAA-modus in het menu links, u kunt de pagina zien zoals in de afbeelding:

| e viluilu Prime Infrastructure |                          |                       |         |      |
|--------------------------------|--------------------------|-----------------------|---------|------|
| Administration / Users / U     | Jsers, Roles & AAA 🔺     |                       |         |      |
| AAA Mode Settings              | AAA Mode Settings        |                       |         |      |
| Active Sessions                | AAA Mode 🚱               |                       | TACACS+ | Osso |
| Change Password                | Enable fallback to Local | ONLY on no server res | pons -  |      |
| Local Password Policy          |                          |                       |         |      |
| RADIUS Servers                 | Save                     |                       |         |      |
| SSO Server Settings            |                          |                       |         |      |
| SSO Servers                    |                          |                       |         |      |
| TACACS+ Servers                |                          |                       |         |      |
| User Groups                    |                          |                       |         |      |
| Users                          |                          |                       |         |      |

Stap 3. Selecteer TACACS+.

Stap 4. Controleer de **Terug naar lokaal** vakje, als u wilt dat de beheerder de lokale gegevensbank gebruikt wanneer de ACS-server niet bereikbaar is. Dit is een aanbevolen instelling.

#### Eigenschappen gebruikersrol van PI ophalen

Stap 1. Navigeer naar Administratie > AAA > gebruikersgroepen. Dit voorbeeld toont de authenticatie van beheerders. Kijk naar de Admin Group Name in de lijst en klik vervolgens op de optie Automation List rechts, zoals in de afbeelding:

| e viluilu Prime Infrastructure                            |                   |         | Q ▼ Application Search | 🕂 Ӿ 38 root - ROOT-DOMAIN 🔅 |
|-----------------------------------------------------------|-------------------|---------|------------------------|-----------------------------|
| ስ   Administration / Users / Users, Roles & AAA \star 🕜 🌀 |                   |         |                        |                             |
| AAA Mode Settings                                         | User Groups       |         |                        |                             |
| Active Sessions                                           | Group Name        | Members | Audit Trail            | View Task                   |
| Change Password                                           | Admin             | virtual |                        | Task List                   |
| Local Password Policy                                     | Config Managers   |         |                        | Task List                   |
| RADIUS Servers                                            | Lobby Ambassador  |         |                        | Task List                   |
| SSO Server Settings                                       | Monitor Lite      |         |                        | Task List                   |
|                                                           | NBI Credential    |         |                        | Task List                   |
| SSO Servers                                               | NBI Read          |         |                        | Task List                   |
| TACACS+ Servers                                           | NBI Write         |         | 8                      | Task List                   |
| User Groups                                               | North Bound API   |         |                        | Task List                   |
| Users                                                     | Root              | root    | 8                      | Task List                   |
|                                                           | Super Users       |         |                        | Task List                   |
|                                                           | System Monitoring | virtual | 6                      | Task List                   |

Zodra u op de optie Lijst met taken klikt, wordt het venster weergegeven, zoals in de afbeelding:

| TACACS+ Custom Attributes                         | RADIUS Custom Attributes                                                                             |
|---------------------------------------------------|----------------------------------------------------------------------------------------------------|
|                                                   | If the size of the RADIUS attributes on your AAA server is more than 4096 bytes, Please copy ONLY ro |
|                                                   | retrieve the associated TASKS                                                                        |
| role0=Admin                                       | NCS:role0=Admin                                                                                      |
| task0=View Alerts and Events                      | NCS:task0=View Alerts and Events                                                                     |
| task1=Run Job                                     | NCS:task1=Run Job                                                                                    |
| task2=Device Reports                              | NCS:task2=Device Reports                                                                             |
| task3=Alarm Stat Panel Access                     | NCS:task3=Alarm Stat Panel Access                                                                    |
| task4=RADIUS Servers                              | NCS:task4=RADIUS Servers                                                                             |
| task5=Raw NetFlow Reports                         | NCS:task5=Raw NetFlow Reports                                                                        |
| task6=Credential Profile Delete Access            | NCS:task6=Credential Profile Delete Access                                                           |
| task7=Compliance Audit Fix Access                 | NCS:task7=Compliance Audit Fix Access                                                                |
| task8=Network Summary Reports                     | NCS:task8=Network Summary Reports                                                                    |
| task9=Discovery View Privilege                    | NCS:task9=Discovery View Privilege                                                                   |
| task10=Configure ACS View Servers                 | NCS:task10=Configure ACS View Servers                                                                |
| task11=Run Reports List                           | NCS:task11=Run Reports List                                                                          |
| task12=View CAS Notifications Only                | NCS:task12=View CAS Notifications Only                                                               |
| task13=Administration Menu Access                 | NCS:task13=Administration Menu Access                                                                |
| task14=Monitor Clients                            | NCS:task14=Monitor Clients                                                                           |
| task15=Configure Guest Users                      | NCS:task15=Configure Guest Users                                                                     |
| task16=Monitor Media Streams                      | NCS:task16=Monitor Media Streams                                                                     |
| task17=Configure Lightweight Access Point         | NCS:task17=Configure Lightweight Access Point                                                        |
| Templates                                         | Templates                                                                                            |
| task18=Monitor Chokepoints                        | NCS:task18=Monitor Chokepoints                                                                       |
| task19=Maps Read Write                            | NCS:task19=Maps Read Write                                                                           |
| task20=Administrative privileges under Manage and | d NCS:task20=Administrative privileges under Manage                                                  |

Stap 2. Kopieer deze eigenschappen en bewaar deze in een notebookbestand.

Stap 3. Mogelijk moet u aangepaste virtuele domeineigenschappen in de ACS-server toevoegen. De aangepaste virtuele domeineigenschappen zijn beschikbaar in de onderkant van dezelfde taaklijst.

• Virtual Domain custom attributes are mandatory. To add custom attributes related to Virtual Domains, please click here.

Stap 4. Klik op **deze** optie om de pagina met virtuele domeinkenmerken te krijgen en u kunt de pagina zien, zoals in de afbeelding:

| TACACS+ Custom Attributes                            | RADIUS Custom Attributes                                     |
|------------------------------------------------------|--------------------------------------------------------------|
| virtual-domain0=ROOT-DOMAIN<br>virtual-domain1=test1 | NCS:virtual-domain0=ROOT-DOMAIN<br>NCS:virtual-domain1=test1 |
|                                                      |                                                              |
|                                                      |                                                              |
|                                                      |                                                              |
|                                                      |                                                              |
|                                                      |                                                              |
|                                                      |                                                              |
|                                                      |                                                              |
|                                                      |                                                              |

### ACS 4.2 configureren

Stap 1. Meld u aan bij de ACS Admin GUI en navigeer naar interfaceconfiguratie > TACACS+ pagina.

Stap 2. Maak een nieuwe service voor het eerst. Dit voorbeeld toont een servicenaam die met naam **NCS** wordt ingesteld, zoals in de afbeelding wordt weergegeven:

| New | Services |              |          |
|-----|----------|--------------|----------|
|     |          | Service      | Protocol |
|     |          | ciscowlc     | common   |
|     |          | Wireless-WCS | НТТР     |
|     |          | NCS          | НТТР     |
|     |          |              |          |
|     |          |              |          |

Stap 3. Voeg alle eigenschappen van de schrijfblok die in Stap 2 zijn gemaakt toe aan de configuratie van gebruikers of groepen. Zorg ervoor dat u eigenschappen voor een virtueel domein toevoegt.

# NCS HTTP

# Custom attributes virtual-domain0=ROOT-DOMAIN role0=Admin task0=View Alerts and Events task1=Device Reports

task2=RADIUS Servers task3=Alarm Stat Panel Access

Stap 4. Klik op OK.

## Verifiëren

Meld u aan bij de primeur met de nieuwe gebruikersnaam die u hebt gemaakt en bevestig dat u de **Admin-**rol hebt.

## Problemen oplossen

Deze sectie verschaft informatie die u kunt gebruiken om problemen met uw configuratie op te lossen.

Bekijk usermgmt.log van prime root CLI beschikbaar in **/opt/CSCOlumos/logs** folder. Controleer of er foutmeldingen zijn.

2016-05-12 15:24:18,517 [http-bio-443-exec-10] DEBUG usermgmt - [ [TacacsLoginModule] user entered username: 138527] 2016-05-12 15:24:18,517 [http-bio-443-exec-10] DEBUG usermgmt - [ [TacacsLoginModule] Primary server=172.18.70.243:49] 2016-05-12 15:24:18,517 [http-bio-443-exec-10] DEBUG usermgmt - Thread Id : [835], Entering Method : [login], Class : [com.cisco.xmp.jaas.tacacs.TacacsLoginClient]. 2016-05-12 15:24:18,517 [http-bio-443-exec-10] DEBUG usermgmt - Thread Id : [835], Entering Method : [login], Class : [com.cisco.xmp.jaas.tacacs.SecondaryTacacsLoginClient]. 2016-05-12 15:24:18,518 [http-bio-443-exec-10] INFO usermgmt - [Tacacs:connectTacacs()] : [prepare to ping TACACS+ server (> 0):/172.18.70.243 (-1)]. 2016-05-12 15:24:18,619 [http-bio-443-exec-10] INFO usermgmt - [Tacacs:connectTacacs()] : [Tacacs: Num of ACS is 3]. 2016-05-12 15:24:18,619 [http-bio-443-exec-10] INFO usermgmt - [Tacacs:connectTacacs()] : [Tacacs:activeACSIndex is 0]. 2016-05-12 15:24:18,619 [http-bio-443-exec-10] INFO usermgmt - [Tacacs:connectTacacs()] : [Tacacs: Unable to connect to Server 2: /172.18.70.243 Reason: Connection refused]. 2016-05-12 15:24:18,619 [http-bio-443-exec-10] DEBUG usermgmt - [ [Thu May 12 15:24:18 EST 2016] [TacacsLoginModule] exception in client.login( primaryServer, primaryPort, seconda..: com.cisco.xmp.jaas.XmpAuthenticationServerException: Server Not Reachable: Connection refused] Dit voorbeeld toont een monster van foutmelding die om verschillende redenen kan worden veroorzaakt, zoals een verbinding die wordt geweigerd door een firewall of een tijdelijk apparaat enzovoort.